Passo a passo para realização de denuncia à Comissão de Combate ao Assédio Moral

| MUNICÍPIO DE MOTUCA<br>CNPU: 68.319.987/0001-45 |                |                                                                                                    |   |                                                                                                    |                  | <b>9</b> P<br>2EP: 14.835 | UA SAO LUIZ, 1<br>1000 - MOTUCA | ) 3348-9<br>11 - CEN<br>/SAO PA | IRO<br>ULO |
|-------------------------------------------------|----------------|----------------------------------------------------------------------------------------------------|---|----------------------------------------------------------------------------------------------------|------------------|---------------------------|---------------------------------|---------------------------------|------------|
| 🏫 Inicio 🔳 Estatísticas 🚔 Carta                 | ta de Serviços |                                                                                                    |   |                                                                                                    | Código de Acesso | ۹                         | - +) En                         | trar                            | *          |
|                                                 |                | e-SIC<br>O e-BIC é o sistema eletrônico de acesso à informação ao cidadão não<br>encontrada no portal de transparáncia | ۲ | Protocolo<br>Utilizado realizar um protocolo eletrônico no município, referente a diversos<br>assuntos |                  |                           |                                 |                                 |            |
|                                                 | (g )           | Ouvidoria<br>Utilizado para o municipe realizar reclamações, elogios, sugestões ou denuncias                           |   |                                                                                                    |                  |                           |                                 |                                 |            |

Clique em "Protocolo" você será redirecionado para outra tela e deverá seguir 6 passos para finalização deste processo, sendo:

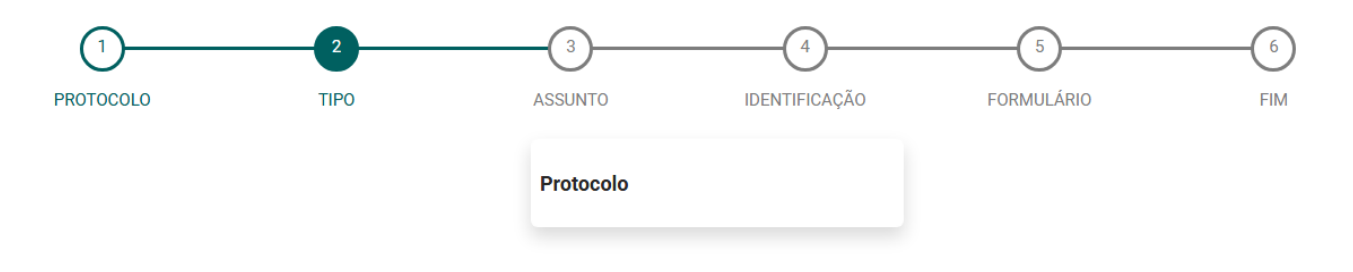

Clique em "protocolo" como na imagem acima e no passo "3" para localizar o assunto basta digitar no campo de busca a palavra "**DENUNCIA**".

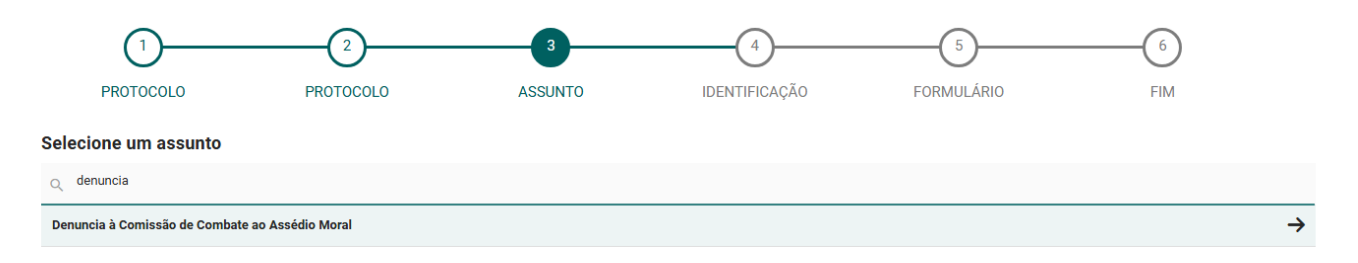

Após selecionar o assunto você será direcionado para o passo "4", onde informará se deseja ou não se identificar.

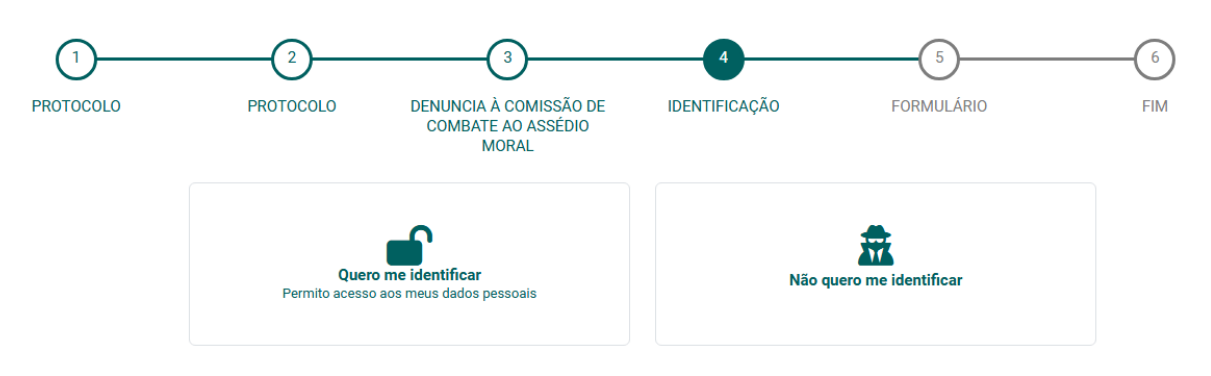

Caso opte por não se identificar basta preencher os itens obrigatórios do formulário, na caixa de texto digite sua denúncia, se preferir também poderá anexar arquivos. Ao concluir clique no botão "**enviar**" localizado abaixo a caixa de texto.

|                              |                                | MORAL                         |                      |                           |                                   |                     |
|------------------------------|--------------------------------|-------------------------------|----------------------|---------------------------|-----------------------------------|---------------------|
| uic                          |                                |                               |                      |                           |                                   |                     |
| Informer endereço do proceso | 10                             |                               |                      |                           |                                   |                     |
| Endereço é no municip        | 10                             |                               |                      |                           | Viau                              | altzar no mapa      |
| °.⊷<br>•                     | Logradouro                     |                               | Bairro               |                           | * N°                              |                     |
| Complemento                  | Cabra Postal                   | Código Municipio<br>3532058 C | Descriptio Município |                           |                                   |                     |
|                              |                                |                               |                      |                           |                                   |                     |
|                              |                                |                               |                      |                           |                                   |                     |
| nimo de caracteres:          | 5                              |                               |                      |                           |                                   |                     |
| nimo de cerecteres:          | 5                              |                               |                      |                           |                                   |                     |
| himo de caracteres:          | <ul> <li>Tama * For</li> </ul> | nte v B Z T                   | U   E E E   =        | ≡ A* / ∞ ∎                | s   + + +                         | 1                   |
| nimo de cerecteres:          | >   Teme × For                 | nta × B Z 주                   | ⊻   E X 3 ≣   ≔      | ≡ A* / ∞                  | s   * •                           | 1                   |
| himo de caracteres:          | <ul> <li>Tama * For</li> </ul> | nta × 8 I 주                   | U E X 3 8   =        | ≡   A* /   ∞ ∎            | 8   ⊘ ♦                           | 1                   |
| himo de caracteres:          | ™   Tama ▼ For                 | nta × B I T                   | u   E ≋ ≣   ⊟        | ≡   <sup>A*</sup> /   ∞ ∎ | 8 0 0                             | I                   |
| Inimo de constantes:         | > Tama × For                   | nta                           | ⊻   E 3 3 8   ≔      |                           |                                   | ł                   |
| Inimo de construeres         | > Tama_ → For                  | nta - B I ক                   | U   E E B B   H      |                           | 8   # 💠                           |                     |
| Inimo de constantes:         | × Tama × For                   | nta - 8 <i>1</i> 7            | ⊻   ≝ ≝ ≝   ≔        |                           | 8 0 0                             | 4                   |
| Inimo de constantes:         | × Tama × For                   | nta × 877                     | ⊻   E Ξ Ξ Ε   ≔      |                           | 8 0 0                             | *                   |
| Inimo de construeres:        | × Tama × For                   | nta × 877                     | ⊻   E 3 3 8   ≔      |                           | 8   Ø O                           | 4                   |
| Inimo de construeres         | × Tama × For                   | nto - B I ক                   | ⊻   E Ξ Ξ Ε   ≔      | ≡   <sup>A*</sup> / ∞ ∎   | 8   * •                           | *                   |
| Inimo de construeres         | × Tama × For                   | nta - B I ক                   | ⊻   E Ξ Ξ Ε   ≔      | ≡   A* / ∞ ∎              | 8   * •                           | *                   |
| Inimo de construeres         | × Tama × For                   | nta - 8 I                     | ⊻   E Ξ Ξ Ε   ≔      | ≡   A* / ∞ ∎              | 8 0 0                             | 4                   |
| Inno de construeres          | × Tama * For                   | nta - 875                     | ⊻   E                | ≡   A* / ∞ ∎              | 8 0 0                             | *                   |
| Inimo de construes:          | × Tama * For                   | nta - 8 <i>I</i> <del>-</del> | ⊻   ≝ ≝ ≝   ≔        |                           | 8 0 0                             | *                   |
| Ancinos                      | × Tama * For                   | nta • 877                     | ⊻   E                |                           | 8   .# .↔  <br> <br> }            | *<br>Anexar arquivo |
| Ancxos                       | × Tama * For                   | nta • 8 7 주                   |                      |                           | 8   .# . ↔  <br>8   .# . ↔  <br>8 | • Anexer arquive    |

Ao enviar as informações deste formulário serão automaticamente enviadas apenas para a caixa de entrada da Comissão de Combate ao Assédio Moral, apenas os membros terão acesso as informações.

Caso opte por se identificar, é necessário fazer login no <u>flowdocs</u> para preencher o formulário com a denúncia, que também será enviada exclusivamente para a caixa de entrada da Comissão de Combate ao Assédio Moral.